### HOW TO ENROLL FOR OPTIONAL COURSES

# Image: State of the state of the state

Zapraszamy na uroczystą inaugurację roku

akademickiego uczelni Wrocławia  $\longrightarrow$ 

# 2. Change the language and LOG IN

akademickiego 2022/2023

. . . . .

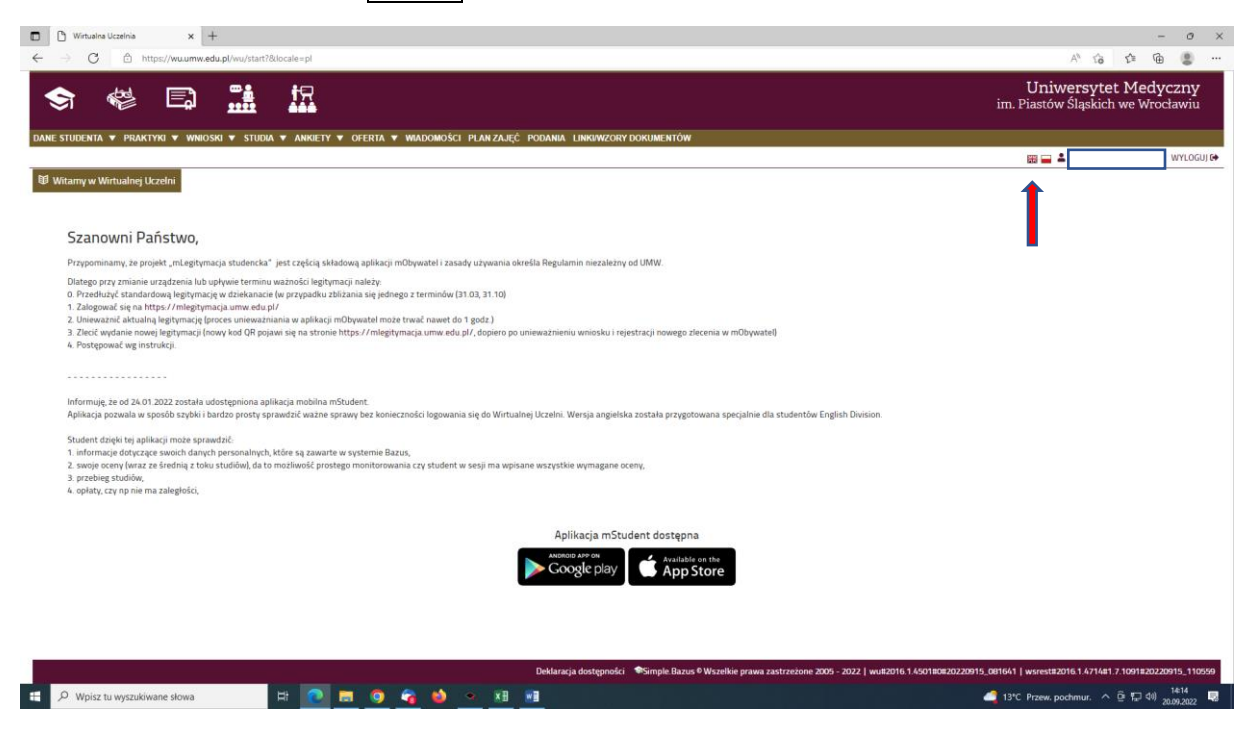

🚟 🔛 LOG IN+)

| 👗 Login                                      |   |
|----------------------------------------------|---|
| Login:                                       |   |
| podaj nazwę użytkownika / give your username | • |
| Hasło / Password:                            |   |
| podaj hasło / give your password             | * |

# 3. Choose OFFER – SELECT FROM DIDACTIC OFFER

|                            | 🤹 🛱                             |                                      |                     |                           |                     |             |          |
|----------------------------|---------------------------------|--------------------------------------|---------------------|---------------------------|---------------------|-------------|----------|
|                            | ORMATIONS V PRACTICE V A        | PPLICATIONS ▼ STUDIES ▼ Q            | UESTIONNAIRES V OF  | FFR MESSAGES              | (STUDENT) TIMETABLE |             |          |
|                            |                                 |                                      | Se                  | elect from didactic offer |                     |             |          |
| Information a              | bout maior                      |                                      | SI                  | how selected              |                     |             |          |
| Major:                     | Faculty of Medicine/Medicine/Fu | II-time studies/Uniform Masters Stud | lies                | ~                         |                     |             |          |
| Specialty:                 | general                         |                                      |                     | ~                         |                     |             |          |
| Enrolment and<br>semester: | 2022/23z (semestr studenta - 1) |                                      | СНОО                | SE YOUR CUF               | RENT SEMES          | TER!!!      |          |
| Preview of the             | e registration queue            |                                      |                     |                           |                     |             |          |
| Didactic off               | er                              |                                      |                     |                           |                     |             |          |
| id                         | module                          | optional courses                     | faculty             | level                     | form                |             | major    |
| 2403                       | PSW                             | przedmioty swobodnego wyb            | Faculty of Medicine | Uniform Maste             | rs Studies Full-ti  | ime studies | Medicine |
| Г                          | L                               |                                      |                     |                           |                     |             |          |

4. You will see the list of optional courses below. In the last column you will find all details about dates, place ect.

| L Oner                                                                                                    | × +                                                                                                    |                                                                                                    |                                                                                                    |                                                                                                    |                                                                                                    |                                                                                                    |                                                                                                    |                                                                                                    |                                                                                                    |                                                                                                    |                                                                                                    |                                                                                                    |                                                                                                    |                                                                                                    |                                      |                                          |         |
|----------------------------------------------------------------------------------------------------|----------------------------------------------------------------------------------------------------|----------------------------------------------------------------------------------------------------|----------------------------------------------------------------------------------------------------|----------------------------------------------------------------------------------------------------|----------------------------------------------------------------------------------------------------|----------------------------------------------------------------------------------------------------|----------------------------------------------------------------------------------------------------|----------------------------------------------------------------------------------------------------|----------------------------------------------------------------------------------------------------|----------------------------------------------------------------------------------------------------|----------------------------------------------------------------------------------------------------|----------------------------------------------------------------------------------------------------|----------------------------------------------------------------------------------------------------|----------------------------------------------------------------------------------------------------|--------------------------------------|------------------------------------------|---------|
| $\rightarrow$ C                                                                                                    | https://wu.umw.edu.p                                                                                                    | /wu/extPages/oferta/in                                                                                                    | dex.html                                                                                                    |                                                                                                    |                                                                                                    |                                                                                                    |                                                                                                    |                                                                                                    |                                                                                                    |                                                                                                    |                                                                                                    |                                                                                                    | A#                                                                                                    | 88 î                                                                                                    | £≞                                   | Φ                                        | 8       |
|                                                                                                    |                                                                                                    |                                                                                                    |                                                                                                    |                                                                                                    |                                                                                                    |                                                                                                    |                                                                                                    |                                                                                                    |                                                                                                    |                                                                                                    |                                                                                                    |                                                                                                    |                                                                                                    |                                                                                                    |                                      |                                          | _       |
| mation ab                                                                                                    | bout major                                                                                                    |                                                                                                    |                                                                                                    |                                                                                                    |                                                                                                    |                                                                                                    |                                                                                                    |                                                                                                    |                                                                                                    |                                                                                                    |                                                                                                    |                                                                                                    |                                                                                                    |                                                                                                    |                                      |                                          |         |
| c                                                                                                    | Faculty of Medicine/Medicine/F                                                                                                    | III-time studies/Uniform                                                                                                    | Masters Studies                                                                                                    |                                                                                                    | ¥                                                                                                    |                                                                                                    |                                                                                                    |                                                                                                    |                                                                                                    |                                                                                                    |                                                                                                    |                                                                                                    |                                                                                                    |                                                                                                    |                                      |                                          |         |
|                                                                                                    |                                                                                                    |                                                                                                    |                                                                                                    |                                                                                                    |                                                                                                    |                                                                                                    |                                                                                                    |                                                                                                    |                                                                                                    |                                                                                                    |                                                                                                    |                                                                                                    |                                                                                                    |                                                                                                    |                                      |                                          |         |
| lalty:                                                                                                    | general                                                                                                    |                                                                                                    |                                                                                                    |                                                                                                    | Ŧ                                                                                                    |                                                                                                    |                                                                                                    |                                                                                                    |                                                                                                    |                                                                                                    |                                                                                                    |                                                                                                    |                                                                                                    |                                                                                                    |                                      |                                          |         |
| ilment and                                                                                                    | 2022/222 (comestr students - 1)                                                                                                    |                                                                                                    | *                                                                                                    |                                                                                                    |                                                                                                    |                                                                                                    |                                                                                                    |                                                                                                    |                                                                                                    |                                                                                                    |                                                                                                    |                                                                                                    |                                                                                                    |                                                                                                    |                                      |                                          |         |
| ster                                                                                                    | 2022/252 (semesti studenta - i)                                                                                                    |                                                                                                    |                                                                                                    |                                                                                                    |                                                                                                    |                                                                                                    |                                                                                                    |                                                                                                    |                                                                                                    |                                                                                                    |                                                                                                    |                                                                                                    |                                                                                                    |                                                                                                    |                                      |                                          |         |
| iew of the                                                                                                    | e registration queue                                                                                                    |                                                                                                    |                                                                                                    |                                                                                                    |                                                                                                    |                                                                                                    |                                                                                                    |                                                                                                    |                                                                                                    |                                                                                                    |                                                                                                    |                                                                                                    |                                                                                                    |                                                                                                    |                                      |                                          |         |
|                                                                                                    |                                                                                                    |                                                                                                    |                                                                                                    |                                                                                                    |                                                                                                    |                                                                                                    |                                                                                                    |                                                                                                    |                                                                                                    |                                                                                                    |                                                                                                    |                                                                                                    |                                                                                                    |                                                                                                    |                                      |                                          |         |
| lactic offe                                                                                                    | ar                                                                                                    |                                                                                                    |                                                                                                    |                                                                                                    |                                                                                                    |                                                                                                    |                                                                                                    |                                                                                                    |                                                                                                    |                                                                                                    |                                                                                                    |                                                                                                    |                                                                                                    |                                                                                                    |                                      |                                          |         |
|                                                                                                    | module                                                                                                    | optional courses                                                                                                    | 6                                                                                                    | aultu                                                                                                    | Invol                                                                                                    |                                                                                                    | form                                                                                                    | make                                                                                                    |                                                                                                    |                                                                                                    | opeolelty                                                                                                    |                                                                                                    | quala                                                                                                    | comoster                                                                                                    |                                      | CTS                                      | -       |
|                                                                                                    | niodule                                                                                                    | optional courses                                                                                                    | 10                                                                                                    | Luity                                                                                                    | level                                                                                                    |                                                                                                    | 101111                                                                                                    | majo                                                                                                    | л<br>                                                                                                    |                                                                                                    | speciality                                                                                                    |                                                                                                    | cycle                                                                                                    | semester                                                                                                    |                                      | 013                                      |         |
| 14                                                                                                    | PSW                                                                                                    | przedmioty swobodne                                                                                                    | igo wyb Fa                                                                                                    | culty of Medicine                                                                                                    | Uniform Mast                                                                                                    | ers Studies                                                                                                    | Full-time studies                                                                                                    | Medi                                                                                                    | icine                                                                                                    |                                                                                                    | general                                                                                                    |                                                                                                    | 2022/232                                                                                                    | 1                                                                                                    | 2                                    |                                          | 1       |
|                                                                                                    |                                                                                                    |                                                                                                    |                                                                                                    |                                                                                                    |                                                                                                    |                                                                                                    |                                                                                                    |                                                                                                    |                                                                                                    |                                                                                                    |                                                                                                    |                                                                                                    |                                                                                                    |                                                                                                    |                                      |                                          |         |
| vailable sut                                                                                                    | bjects of didactic offer                                                                                                    |                                                                                                    |                                                                                                    |                                                                                                    |                                                                                                    |                                                                                                    |                                                                                                    |                                                                                                    |                                                                                                    |                                                                                                    |                                                                                                    |                                                                                                    |                                                                                                    |                                                                                                    |                                      |                                          |         |
| vailable sut                                                                                                    | bjects of didactic offer<br>faculty lovel                                                                                                    | form                                                                                                    | major                                                                                                    | specialty                                                                                                    | course                                                                                                    | type                                                                                                    | ECTS hours                                                                                                    | start date                                                                                                    | end date                                                                                                    | limit                                                                                                    | ava                                                                                                    | group                                                                                                    | teacher                                                                                                    | details                                                                                                    |                                      |                                          |         |
| id<br>50865                                                                                                    | bjects of didactic offer<br>faculty level<br>Faculty of Med Uniform Maste                                                                                                    | form<br>Full-time studies                                                                                                    | major<br>Medicine                                                                                                    | specialty<br>general                                                                                                    | course<br>Optional cours                                                                                                    | type<br>seminar                                                                                                    | ECTS hours<br>0.5 10                                                                                                    | start date<br>2022-10-04 06                                                                                                    | end date<br>2022-10-09 23                                                                                                    | limit<br>30                                                                                                    | ava<br>30                                                                                                    | group<br>FK_Z_29/1                                                                                                    | teacher<br>Basiak-Rasała                                                                                                    | details                                                                                                    |                                      |                                          |         |
| id<br>50865<br>50865                                                                                                    | bjects of didactic offer<br>faculty fevel<br>Faculty of Med Uniform Mast<br>Faculty of Med Uniform Mast                                                                                                    | form<br>Full-time studies<br>Full-time studies                                                                                                    | major<br>Medicine<br>Medicine                                                                                                    | specialty<br>general<br>general                                                                                                    | Optional cours<br>Optional cours                                                                                                    | type<br>seminar<br>seminar                                                                                                    | ECTS hours<br>0.5 10<br>0.5 10                                                                                                    | start date<br>2022-10-04 06<br>2022-10-04 06                                                                                                    | end date<br>2022-10-09 23<br>2022-10-09 23                                                                                                    | limit<br>30<br>30                                                                                                    | ava<br>30<br>30                                                                                                    | group<br>FK_Z_29/1<br>FK_Z_29/2                                                                                                    | teacher<br>Basiak-Rasała<br>Basiak-Rasała                                                                                                    | details                                                                                                    |                                      |                                          |         |
| vailable sut<br>id<br>50865<br>50865<br>50866                                                                                                    | Idjects of didactic offer<br>faculty level<br>Faculty of Med Uniform Masts<br>Faculty of Med Uniform Masts<br>Faculty of Med Uniform Mast                                                                                                    | form<br>Full-time studies<br>Full-time studies<br>Full-time studies                                                                                                    | major<br>Medicine<br>Medicine                                                                                                    | specialty<br>general<br>general<br>general                                                                                                    | Optional cours<br>Optional cours<br>Optional Cours                                                                                                    | type<br>seminar<br>seminar<br>seminar                                                                                                    | ECTS hours<br>0.5 10<br>0.5 10<br>0.5 10                                                                                                    | start date<br>2022-10-04 06<br>2022-10-04 06<br>2022-10-04 06                                                                                                    | end date<br>2022-10-09 23<br>2022-10-09 23<br>2022-10-09 23                                                                                                    | limit<br>30<br>30<br>30                                                                                                    | ava<br>30<br>30<br>30                                                                                                    | group<br>FK_Z_29/1<br>FK_Z_29/2<br>FK_Z_30/1                                                                                                    | teacher<br>Basiak-Rasala<br>Basiak-Rasala<br>Basiak-Rasala                                                                                                    | details                                                                                                    |                                      |                                          |         |
| id<br>50865<br>50866<br>50866<br>50866                                                                                                    | bjects of didactic offer<br>faculty level<br>Faculty of Med Uniform Mast<br>Faculty of Med Uniform Mast<br>Faculty of Med Uniform Mast                                                                                                    | form<br>Full-time studies<br>Full-time studies<br>Full-time studies<br>Full-time studies                                                                                                    | major<br>Medicine<br>Medicine<br>Medicine<br>Medicine                                                                                                    | specialty<br>general<br>general<br>general<br>general                                                                                                    | Course<br>Optional cours<br>Optional cours<br>Optional Cours                                                                                                    | type<br>seminar<br>seminar<br>seminar<br>seminar                                                                                                    | ECTS hours<br>0.5 10<br>0.5 10<br>0.5 10<br>0.5 10<br>0.5 10                                                                                                    | start date<br>2022-10-04 06<br>2022-10-04 06<br>2022-10-04 06<br>2022-10-04 06                                                                                                    | end date<br>2022-10-09 23<br>2022-10-09 23<br>2022-10-09 23<br>2022-10-09 23                                                                                                    | limit<br>30<br>30<br>30<br>30<br>30                                                                                                    | ava<br>30<br>30<br>30<br>30                                                                                                    | group<br>FK_Z_29/1<br>FK_Z_29/2<br>FK_Z_30/1<br>FK_Z_30/2                                                                                                    | teacher<br>Basiak-Rasala<br>Basiak-Rasala<br>Basiak-Rasala<br>Basiak-Rasala                                                                                                    | details                                                                                                    |                                      |                                          |         |
| vailable sub<br>id<br>50865<br>50866<br>50866<br>50866<br>50866<br>50866<br>54130                                                                                               | bjecta of didactic offer<br>faculty for Med Uniform Mast<br>Faculty of Med Uniform Mast<br>Faculty of Med Uniform Mast<br>Faculty of Med Uniform Mast<br>Faculty of Med                                                                                                    | form<br>Full-time studies<br>Full-time studies<br>Full-time studies<br>Full-time studies<br>Full-time studies                                                                                                    | major<br>Medicine<br>Medicine<br>Medicine<br>Medicine                                                                                                    | specialty<br>general<br>general<br>general<br>general<br>general                                                                                                    | Course<br>Optional cours<br>Optional Cours<br>Optional Cours<br>Optional cours                                                                                                    | type<br>seminar<br>seminar<br>seminar<br>seminar                                                                                                    | ECTS hours<br>0.5 10<br>0.5 10<br>0.5 10<br>0.5 10<br>0.5 10<br>0.5 10                                                                                                    | start date<br>2022-10-04 06<br>2022-10-04 06<br>2022-10-04 06<br>2022-10-04 06<br>2022-10-04 06                                                                                                    | end date<br>2022-10-09 23<br>2022-10-09 23<br>2022-10-09 23<br>2022-10-09 23<br>2022-10-09 23                                                                                                    | limit<br>30<br>30<br>30<br>30<br>25                                                                                                    | ava<br>30<br>30<br>30<br>30<br>25                                                                                                    | group<br>FK_Z_29/1<br>FK_Z_29/2<br>FK_Z_30/1<br>FK_Z_30/2<br>FK_Z_4/2                                                                                                    | teacher<br>Basiak-Rasala<br>Basiak-Rasala<br>Basiak-Rasala<br>Basiak-Rasala<br>Lis-Kuberka Jo                                                                                                    | details                                                                                                    | 0th, 17tł                            | h, 24th No.                              |         |
| Vallable sut<br>id<br>50865<br>50866<br>50866<br>50866<br>54130<br>54130                                                                                                    | Spects of didactic offer<br>faculty level<br>Faculty of Mad. Uniform Masts<br>Faculty of Mad. Uniform Masts<br>Faculty of Mad. Uniform Mast<br>Faculty of Mad. Uniform Masts<br>Faculty of Mad. Uniform Masts                                                                                                    | form<br>Full-lime studies<br>Full-lime studies<br>Full-lime studies<br>Full-lime studies<br>Full-lime studies<br>Full-lime studies                                                                                                    | major<br>Medicine<br>Medicine<br>Medicine<br>Medicine<br>Medicine                                                                                                 | specialty<br>general<br>general<br>general<br>general<br>general                                                                                                    | Course<br>Optional cours<br>Optional cours<br>Optional Cours<br>Optional cours<br>Optional cours                                                                                                    | type<br>seminar<br>seminar<br>seminar<br>seminar<br>seminar                                                                                                    | ECTS         hours           0.5         10           0.5         10           0.5         10           0.5         10           0.5         10           0.5         10           0.5         10           0.5         10                                                                                                    | start date<br>2022-10-04 06<br>2022-10-04 06<br>2022-10-04 06<br>2022-10-04 06<br>2022-10-04 06<br>2022-10-04 06<br>2022-<br>Date: 10th                                                                                                    | end date<br>2022-10-09 23<br>2022-10-09 23<br>2022-10-09 23<br>2022-10-09 23<br>2022-10-09 23<br>17th, 24th November                                                                                                    | limit<br>30<br>30<br>30<br>30<br>25<br>and 1st a                                                                                                    | ava<br>30<br>30<br>30<br>30<br>25<br>md 8th Dece                                                                                                    | group<br>FK_Z_29/1<br>FK_Z_29/2<br>FK_Z_30/2<br>FK_Z_30/2<br>FK_Z_4/2<br>mber 2022 at 1.00-23                                                                                                    | teacher<br>Basiak-Rasala<br>Basiak-Rasala<br>Basiak-Rasala<br>Basiak-Rasala<br>Lis-Kuberka Jo.<br>O p.m                                                                                                    | details<br><br><br>Date: 10                                                                                                    | 0th, 17th                            | h, 24th No.                              |         |
| id         sub           50865         50866           50866         50866           54130         54130           50870         50870                                          | bjects of difatetic other facuity of Med. Uniform Mass Facuity of Med. Uniform Mass Facuity of Med. Un  | form<br>- Ful-time studies<br>- Ful-time studies<br>- Ful-time studies<br>- Ful-time studies<br>- Ful-time studies<br>- Ful-time studies                                                                                                    | major<br>Medicine<br>Medicine<br>Medicine<br>Medicine<br>Medicine<br>Medicine                                                                                     | speciality<br>general<br>general<br>general<br>general<br>general<br>general                                                                                                    | Course<br>Optional cours<br>Optional cours<br>Optional Cours<br>Optional cours<br>Optional cours<br>Optional cours                                                                                                    | type<br>seminar<br>seminar<br>seminar<br>seminar<br>seminar                                                                                                    | ECTS hours<br>0.5 10<br>0.5 10<br>0.5 10<br>0.5 10<br>0.5 10<br>0.5 10<br>0.5 10<br>0.5 10                                                                                                    | start date<br>2022-10-04 06<br>2022-10-04 06<br>2022-10-04-04<br>2022-10-04<br>2022-10-04<br>2020-10-04<br>2020-10-04  | end date<br>2022-10-09 23<br>2022-10-09 23<br>2022-10-09 23<br>2022-10-09 23<br>2022-10-09 23<br>17h, 24h Nevember<br>ision of Chemistry and<br>49/50.11                                                                                                    | limit           30           30           30           30           30           30           30           30           25           and 1st a           Immucht           Elsopo (Grid     | ava<br>30<br>30<br>30<br>30<br>25<br>md 8th Dece<br>mistry<br>aund Floor)                                                                                                    | group<br>FK_Z_29/1<br>FK_Z_29/2<br>FK_Z_30/2<br>FK_Z_4/2<br>mber 2022 at 1.00-23<br>86000 No 8 (sension:                                                                                                    | teacher<br>Basiak-Rasala<br>Basiak-Rasala<br>Basiak-Rasala<br>Lis-Kuberka Jo<br>0 p.m                                                                                                    | details                                                                                                    | 0th, 17th                            | h, 24th No.                              |         |
| id         sub           50855         50865           50866         50866           50866         54130           54130         50870           50870         50870            | Spects of disloctic offer<br>faculty level<br>Faculty of Mad. Uniform Mast<br>Faculty of Mad. Uniform Mast<br>Faculty of Mad. Uniform Mast<br>Faculty of Mad. Uniform Mast<br>Faculty of Mad. Uniform Mast                                                                                                    | form<br>Full-time studies<br>Full-time studies<br>Full-time studies<br>Full-time studies<br>Full-time studies<br>Full-time studies<br>Full-time studies<br>Full-time studies                                                                                                    | major<br>Medicine<br>Medicine<br>Medicine<br>Medicine<br>Medicine<br>Medicine<br>Medicine                                                                         | specialty<br>general<br>general<br>general<br>general<br>general<br>general<br>general                                                                                                    | Course<br>Optional cours<br>Optional Cours<br>Optional Cours<br>Optional cours<br>Optional cours<br>Optional Cours<br>Optional Cours                                                                                                    | type<br>seminar<br>seminar<br>seminar<br>seminar<br>seminar<br>seminar                                                                                         | ECTS         hours           0.5         10           0.5         10           0.5         10           0.5         10           0.5         10           0.5         10           0.5         10           0.5         10           0.5         10           0.5         10           0.5         10           0.5         10           0.5         10                                                                                                    | start date<br>2022-10-04 06<br>2022-10-04 06<br>2022-10-04 06<br>2022-10-04 06<br>2022-10-04 06<br>2022-<br>Date: 10h<br>2022-<br>2022-<br>M. Skiodo                                                                                                    | end date<br>2022-10-09 23<br>2022-10-09 23<br>2023-10-09 23<br>2023-10-09 23<br>2023-10-09 20<br>2023-10-09 2023-10-09 20<br>2023-10-09 20<br>2023-10-09 2023-10-09 20<br>2023-10-09 20<br>2023-10-09 20<br>2023-10-0                                                                                                    | limit<br>30<br>30<br>30<br>25<br>and 1st a<br>limmnuche<br>t Floor (Gre                                                                                                    | ava<br>30<br>30<br>30<br>30<br>25<br>md 8th Dece<br>mistry<br>pund Floor),                                                                                                    | group<br>FK_Z_291<br>FK_Z_292<br>FK_Z_301<br>FK_Z_302<br>FK_Z_42<br>mber 2022 at 1.00-23<br>Room No.9 (seminar r                                                                                                    | teacher<br>Basiak-Rasala<br>Basiak-Rasala<br>Basiak-Rasala<br>Basiak-Rasala<br>Lis-Kuberka Jo.<br>0 p.m<br>oom).                                                                                                    | details                                                                                                    | 0th, 17th                            | h, 24th No.                              |         |
| Vallable sut<br>id<br>50865<br>50866<br>50866<br>54130<br>54130<br>54130<br>54130<br>54130                                                                                      | bjets of diskstic offer<br>faculty of Med Uniform Masts<br>Faculty of Med Uniform Masts<br>Faculty of Med Uniform Masts<br>Faculty of Med Uniform Masts<br>Faculty of Med Uniform Masts<br>Faculty of Med Uniform Masts<br>Faculty of Med Uniform Masts                                                                                                    | form<br>Full-Ime studies<br>Full-Ime studies<br>Full-Ime studies<br>Full-Ime studies<br>Full-Ime studies<br>Full-Ime studies<br>Full-Ime studies<br>Full-Ime studies<br>Full-Ime studies                                                                                                    | major<br>Medicine<br>Medicine<br>Medicine<br>Medicine<br>Medicine<br>Medicine<br>Medicine<br>Medicine                                                             | specialty<br>general<br>general<br>general<br>general<br>general<br>general<br>general<br>general                                                                                         | Course<br>Optional cours<br>Optional cours<br>Optional cours<br>Optional cours<br>Optional cours<br>Optional cours<br>Optional Cours                                                                                                    | type<br>seminar<br>seminar<br>seminar<br>seminar<br>seminar<br>seminar<br>seminar                                                                              | ECTS         hours           0.5         10           0.5         10           0.5         10           0.5         10           0.5         10           0.5         10           0.5         10           0.5         10           0.5         10           0.5         10           0.5         10           0.5         10           1.5         30                                                                                                    | start date<br>2022-10-04 06<br>2022-10-04 06<br>2022-10-04 06<br>2022-10-04 06<br>2022-10-04 06<br>2022-20-04 06<br>2022-202-202-202-202-202-202-202-202-20                                                                                                    | end date<br>2022-10-09 23<br>2022-10-09 23<br>2022-10-09 23<br>2022-10-09 23<br>2022-10-09 23<br>2022-10-09 23<br>17th, 24th November<br>Station 4250, 11<br>hould be proficient in coll<br>altern endications coll                                                                                                    | limit<br>30<br>30<br>30<br>25<br>and 1st a<br>Immucht<br>Floor (Gro<br>he use of the<br>d cause ha                                                                                          | ava<br>30<br>30<br>30<br>30<br>25<br>md 8th Dece<br>mistry<br>pound Floor),<br>hese system<br>re to the p                                                                                                    | group<br>FK_Z_29/1<br>FK_Z_29/2<br>FK_Z_30/2<br>FK_Z_4/2<br>mber 2022 at 1.00-23<br>Room No.9 (seminar<br>s of medication measu<br>s of medication measu<br>s of medication measu                                                                                                    | teacher<br>Basiak-Rasala<br>Basiak-Rasala<br>Basiak-Rasala<br>Lis-Kuberka Jo.<br>0 p.m<br>vom).                                                                                                    | details                                                                                                    | 0th, 17th<br>safely. Ti              | h, 24th No.                              | in      |
| vailable sut<br>id<br>50865<br>50866<br>50866<br>54130<br>54130<br>50870<br>50870<br>50870<br>50871                                                                             | Specta of diffective of the second second se | form<br>Full-time studies<br>Full-time studies<br>Full-time studies<br>Full-time studies<br>Full-time studies<br>Full-time studies<br>Full-time studies<br>Full-time studies<br>Full-time studies<br>Full-time studies                                                                                                    | major<br>Medicine<br>Medicine<br>Medicine<br>Medicine<br>Medicine<br>Medicine<br>Medicine<br>Medicine                                                             | speciality<br>general<br>general<br>general<br>general<br>general<br>general<br>general<br>general                                                                                        | Course<br>Optional cours<br>Optional cours<br>Optional Cours<br>Optional cours<br>Optional cours<br>Optional Cours<br>Optional Cours<br>Optional cours                                                                                                    | type<br>seminar<br>seminar<br>seminar<br>seminar<br>seminar<br>seminar<br>seminar<br>seminar                                                                   | ECTS hours<br>0.5 10<br>0.5 10<br>0.5 10<br>0.5 10<br>0.5 10<br>0.5 10<br>0.5 10<br>0.5 10<br>0.5 10<br>0.5 30<br>1.5 30                                                                                                    | start date<br>2022-10-04 06<br>2022-10-04 06<br>2020-10-04 06<br>2020-10-04 06<br>2020-10-04 06<br>2020-10-04 06<br>2020-10-04 0 | end date<br>2022-10-09 23<br>2022-10-09 23<br>2022-10-09 23<br>2022-10-09 23<br>2022-10-09 23<br>2022-10-09 23<br>2022-10-09 23<br>17/h, 24/h November<br>sision of Chemistry and<br>45/0, 11<br>hould be proficient in thating medications could<br>al subject teaches the                                                                                                    | limit<br>30<br>30<br>30<br>30<br>25<br>and 1st a<br>Immouche<br>t Floor (Gro<br>he use of tt<br>d cause ha<br>applicatio                                                                    | ava<br>30<br>30<br>30<br>30<br>25<br>md 8th Dece<br>mistry<br>bund Floor),<br>hese system<br>to the p<br>n of basic m                                                                                                    | group<br>FK_Z_29/1<br>FK_Z_29/2<br>FK_Z_30/2<br>FK_Z_30/2<br>FK_Z_4/2<br>mber 2022 at 1.00-23<br>Room No.9 (seminar<br>s of medication meass<br>attent and even lead to<br>attenmatic, satio and<br>attenmatic, satio and                                                                                                    | teacher<br>Baslak-Rasala<br>Baslak-Rasala<br>Baslak-Rasala<br>Baslak-Rasala<br>Baslak-Rasala<br>Baslak-Rasala<br>Domo<br>Domo<br>oom).<br>urements to administe<br>death.                                                                       | details                                                                                                    | 0th, 17th<br>safely. Ti<br>d in safe | h, 24th No.<br>he mistakes<br>medication | ir      |
| vallable sut<br>id<br>50865<br>50866<br>50866<br>50866<br>54130<br>54130<br>50870<br>50870<br>50871<br>50871<br>50871                                                           | Spicts of distoctic offer<br>faculty level<br>Faculty of Med. Uniform Mast<br>Faculty of Med. Uniform Mast<br>Faculty of Med. Uniform Mast<br>Faculty of Med. Uniform Mast<br>Faculty of Med. Uniform Mast<br>Faculty of Med. Uniform Mast<br>Faculty of Med. Uniform Mast<br>Faculty of Med. Uniform Mast<br>Faculty of Med. Uniform Mast<br>Faculty of Med. Uniform Mast                                                                                                    | form<br>Full-line studies<br>Full-line studies<br>Full-line studies<br>Full-line studies<br>Full-line studies<br>Full-line studies<br>Full-line studies<br>Full-line studies<br>Full-line studies<br>Full-line studies<br>Full-line studies<br>Full-line studies                                                                                                    | major<br>Medicine<br>Medicine<br>Medicine<br>Medicine<br>Medicine<br>Medicine<br>Medicine<br>Medicine<br>Medicine<br>Medicine                                     | specialty<br>general<br>general<br>general<br>general<br>general<br>general<br>general<br>general<br>general                                                                              | Course<br>Optional cours<br>Optional cours<br>Optional cours<br>Optional cours<br>Optional cours<br>Optional cours<br>Optional cours<br>Optional cours<br>Optional cours<br>Optional cours                                                                                                    | type<br>seminar<br>seminar<br>seminar<br>seminar<br>seminar<br>seminar<br>seminar<br>seminar                                                                   | ECTS         hours           0.5         10           0.5         10           0.5         10           0.5         10           0.5         10           0.5         10           0.5         10           0.5         10           0.5         10           0.5         10           1.5         30           1.5         30                                                                                                    | start date<br>2022-10-04 06<br>2022-10-04 06<br>2022-10-04 06<br>2022-10-04 06<br>2022-10-04 06<br>2022-10-04 06<br>2022-20-20-20-20-20-20-20-20-20-20-20-20                                                                                                    | end date<br>2022-10-09 23<br>2022-10-09 23<br>2022-10-09 23<br>2022-10-09 23<br>2022-10-09 23<br>17th, 24th November<br>34th November<br>34th November | limit<br>30<br>30<br>30<br>25<br>and 1st a<br>Immucht<br>Floor (Gro<br>the use of th<br>d cause ha<br>applicatio<br>le the stud                                                             | ava<br>30<br>30<br>30<br>25<br>md 8th Dece<br>mistry<br>bund Floor),<br>hese system<br>to the p<br>n of basic m<br>ents with an                                                                                                    | group<br>FK_Z_29/1<br>FK_Z_29/2<br>FK_Z_30/2<br>FK_Z_30/2<br>FK_Z_4/2<br>mber 2022 at 1.00-23<br>Room No.9 (seminar<br>o of medication measu<br>attent and even leaf at<br>attent and even leaf at<br>attent and even leaf at<br>attent and even leaf at<br>attent and even leaf at<br>attent and even leaf at<br>attent and even leaf at<br>attent and even leaf at<br>attent and even leaf at<br>attent and even leaf at<br>attent and even leaf at<br>attent and even leaf at<br>attent and even leaf at<br>attent at a start at a start at a start<br>attent at a start at a start at a start<br>attent at a start at a start<br>attent at a start at a start at a start<br>attent at a start at a start at a start<br>attent at a start at a start at a start<br>attent at a start at a start at a start at a start<br>attent at a start at a start a                                                                                                    | teacher<br>Basiak-Rasala<br>Basiak-Rasala<br>Basiak-Rasala<br>Basiak-Rasala<br>Lis-Kuberka Jo<br>0 p.m<br>oom).<br>vereenst b administe<br>o feash.<br>o feash.                                                                                 | details<br><br><br><br><br><br><br><br><br>                                                                                                    | 0th, 17th<br>safely. Ti              | h, 24th No.<br>he mistakes<br>medication | ir      |
| id           id           50865           50865           50866           50866           54130           50870           50870           50871           50872           50873 | bijets of dildscile offer     faculty of Mad     Viniform Mast     Faculty of Mad     Viniform Mast     Faculty of Mad     Viniform Mast                                                                                                    | form<br>Full-time studies<br>Full-time studies<br>Full-time studies<br>Full-time studies<br>Full-time studies<br>Full-time studies<br>Full-time studies<br>Full-time studies<br>Full-time studies<br>Full-time studies<br>Full-time studies                                                                                                    | major<br>Medicine<br>Medicine<br>Medicine<br>Medicine<br>Medicine<br>Medicine<br>Medicine<br>Medicine<br>Medicine<br>Medicine<br>Medicine                         | speciality<br>general<br>general<br>general<br>general<br>general<br>general<br>general<br>general<br>general<br>general<br>general<br>general                                            | Course<br>Optional cours<br>Optional Cours<br>Optional Cours<br>Optional cours<br>Optional cours<br>Optional cours<br>Optional cours<br>Optional cours<br>Optional cours<br>Optional cours                                                                                                    | type<br>seminar<br>seminar<br>seminar<br>seminar<br>seminar<br>seminar<br>seminar<br>seminar<br>seminar<br>seminar                                             | ECTS         hours           0.5         10           0.5         10           0.5         10           0.5         10           0.5         10           0.5         10           0.5         10           1.5         30           1.5         30           1.5         30                                                                                                    | start date<br>2022-10-04 6<br>2022-10-04 66<br>2022-10-04 66<br>2022-10-04 66<br>2022-10-04 66<br>2022-10-04 66<br>2022-1 Place Dev<br>2022-2 Master of<br>2022-2 This option<br>2022-1 This option<br>2022-1 This option<br>2022-1 This option<br>2022-10-04 66                                                                                                    | end date<br>2022-10-99 23<br>2022-10-99 23<br>2022-10-99 23<br>2022-10-99 23<br>2022-10-99 23<br>17h, 24h November<br>sistion of Chemistry and<br>45/50, 15<br>hould be proficient in a<br>fibis course will provide<br>2022-10-99 23                                                                                                    | limit<br>30<br>30<br>30<br>25<br>and 1st a<br>Immucht<br>Floor (Gro<br>he use of th<br>d cause ha<br>applicatio<br>le the stud<br>30                                                        | ava<br>30<br>30<br>30<br>30<br>25<br>and 8th Dece<br>mistry<br>pund Floor),<br>hese system<br>rm to the pin<br>of basic m<br>of basic m<br>and the available<br>and the available<br>available<br>availab | group<br>FK_Z_291<br>FK_Z_292<br>FK_Z_301<br>FK_Z_301<br>FK_Z_42<br>mber 2022 at 1.00-23<br>Room No.6 (seminar<br>a of medication measu<br>excellent foundation<br>FK_Z_301                                                                                                    | teacher<br>Baslak-Rasala<br>Baslak-Rasala<br>Baslak-Rasala<br>Baslak-Rasala<br>Baslak-Rasala<br>Baslak-Rasala<br>D p.m<br>oom).<br>vrements to administe<br>o death.<br>or pal drug dos coiccio<br>for all drug dos coiccio<br>Baslak-Rasala    | details                                                                                                    | 0th, 17th<br>safely. Ti              | h, 24th No.<br>he mistakes<br>medication | ir      |
| Available sub<br>50855<br>50865<br>50866<br>54130<br>54130<br>50870<br>50870<br>50871<br>50871<br>50871<br>50872<br>50873                                                       | Spects of disloctic of life of the second second seco      | form<br>Full-lime studies<br>Full-lime studies<br>Full-lime studies<br>Full-lime studies<br>Full-lime studies<br>Full-lime studies<br>Full-lime studies<br>Full-lime studies<br>Full-lime studies<br>Full-lime studies<br>Full-lime studies<br>Full-lime studies                                                                                                    | major<br>Medicine<br>Medicine<br>Medicine<br>Medicine<br>Medicine<br>Medicine<br>Medicine<br>Medicine<br>Medicine<br>Medicine<br>Medicine                         | speciality<br>general<br>general<br>general<br>general<br>general<br>general<br>general<br>general<br>general<br>general<br>general                                                       | Course<br>Optional cours<br>Optional cours<br>Optional Cours<br>Optional cours<br>Optional cours<br>Optional cours<br>Optional cours<br>Optional cours<br>Optional cours<br>Optional cours<br>Optional cours                                                                                           | type<br>seminar<br>seminar<br>seminar<br>seminar<br>seminar<br>seminar<br>seminar<br>seminar<br>seminar<br>seminar<br>seminar                                  | ECTS         hours           0.5         10           0.5         10           0.5         10           0.5         10           0.5         10           0.5         10           0.5         10           0.5         10           1.5         30           1.5         30           0.5         10           0.5         10                                                                                                    | start date<br>2022-10-04 06<br>2022-10-04 06<br>2022-10-04 06<br>2022-10-04 06<br>2022-10-04 06<br>2022-10-04 06<br>2022-10-04 06<br>2022-10-04 06<br>2022-10-04 06                                                                                                    | end date<br>2022-10-09 23<br>2022-10-09 23<br>2022-10-09 23<br>2022-10-09 23<br>2022-10-09 23<br>2022-10-09 23<br>x17hz, 24h November<br>Stein of Chemistry and<br>wskiej-Curiet 48/50, 11<br>abding medications could<br>be proficient in it<br>abding medications could<br>a buject taches the<br>fibis course will provid<br>2022-10-09 23<br>2022-10-09 23                                                                                                    | limit<br>30<br>30<br>30<br>25<br>and 1st a<br>Immnuch<br>t Floor (Gro<br>he use of ti<br>d cause ha<br>applicatio<br>le the stud<br>30<br>30<br>30                                          | ava<br>30<br>30<br>30<br>30<br>25<br>mid 8th Dece<br>mistry<br>available floot).<br>hese system<br>rm to the p<br>no of basic m<br>ent swith an<br>30<br>30<br>30<br>30<br>30<br>30<br>30<br>30<br>30<br>30                                                                                                    | group<br>FK, Z, 291<br>FK, Z, 392<br>FK, Z, 302<br>FK, Z, 302<br>FK, Z, 402<br>mber 2022 at 1.00-23<br>Room N.69 (uninerr<br>6 or fieldston mess<br>beet and over leafs to<br>attemptic, strib over leafs<br>tabettand over leafs to<br>attemptic, strib over leafs<br>tabettand over leafs to<br>attemptic, strib over leafs<br>tabettand over leafs to<br>attemptic table to<br>attemptic table table to<br>attemptic table to<br>attemptic table to<br>attemptic table table t                                                                                                    | teacher<br>Basiak-Rasala<br>Basiak-Rasala<br>Basiak-Rasala<br>Basiak-Rasala<br>Basiak-Rasala<br>death.<br>Clarkoberka Jo<br>Opm<br>oom).<br>resents to administra<br>death.<br>Basiak-Rasala<br>Basiak-Rasala                                   | details<br><br><br>r medications<br>il thinking use-<br>lations.<br>                                                                                                    | 0th, 17th<br>safely. Ti              | h, 24th No.<br>he mistakes<br>medication | ir      |
| Available sut<br>id<br>50865<br>50865<br>50866<br>50866<br>50870<br>50870<br>50870<br>50871<br>50871<br>50871<br>50871<br>50873<br>50873<br>50873                               | bjects of dildsclic of life<br>faculty of Mad. Uniform Mast<br>Faculty of Mad. Uniform Mast<br>Fa                                                                                                    | form<br>- Full-lime studies<br>- Full-lime studies<br>- Full-lime studies<br>- Full-lime studies<br>- Full-lime studies<br>- Full-lime studies<br>- Full-lime studies<br>- Full-lime studies<br>- Full-lime studies<br>- Full-lime studies<br>- Full-lime studies<br>- Full-lime studies                                                                                                    | major<br>Medicine<br>Medicine<br>Medicine<br>Medicine<br>Medicine<br>Medicine<br>Medicine<br>Medicine<br>Medicine<br>Medicine<br>Medicine<br>Medicine<br>Medicine | specialty<br>general<br>general<br>general<br>general<br>general<br>general<br>general<br>general<br>general<br>general<br>general<br>general<br>general                                  | Course<br>Optional cours<br>Optional Cours<br>Optional Cours<br>Optional Cours<br>Optional Cours<br>Optional Cours<br>Optional Cours<br>Optional Cours<br>Optional Cours<br>Optional Cours<br>Optional Cours<br>Optional Cours<br>Optional Cours                                                       | type<br>seminar<br>seminar<br>seminar<br>seminar<br>seminar<br>seminar<br>seminar<br>seminar<br>seminar<br>seminar<br>seminar                                  | ECTS         hours           0.5         10           0.5         10           0.5         10           0.5         10           0.5         10           0.5         10           0.5         10           0.5         10           0.5         10           0.5         10           1.5         30           1.5         30           0.5         10           0.5         10           0.5         10           0.5         10           0.5         10           0.5         10                                                                                                    | start date 2022-10-04 06 2022-10-04 06 2022-10-04 07 2022-10-04 06 2022-10-04 06 2022-10-04 06 2022-10-0                                                                                                    | end date<br>2022-10-09 23.<br>2022-10-09 23.<br>2022-10-09 23.<br>2022-10-09 23.<br>2022-10-09 23.<br>2022-10-09 23.<br>2022-10-09 23.<br>2022-10-09 23.<br>2022-10-09 23.<br>2022-10-09 23.                                                                                                    | Imit<br>30<br>30<br>30<br>30<br>25<br>4 mm such<br>t Floor (Grr<br>4 cause ha<br>t Floor (Grr<br>4 cause ha<br>sepication<br>30<br>30<br>30<br>30<br>24                                     | ava<br>30<br>30<br>30<br>30<br>25<br>md 8th Dece<br>mistry<br>sound Floor),<br>here system<br>from to the p<br>o of basic m<br>ents with an<br>30<br>30<br>30<br>24                                                                                                    | group<br>FK, Z, 291<br>FK, Z, 292<br>FK, Z, 301<br>FK, Z, 302<br>FK, Z, 402<br>Motor 10.0 (serinar i<br>of medication measure<br>and medication measure<br>and medication measure<br>and medication measure<br>and medication measure<br>and medication measure<br>and medication measure<br>and measure<br>and                                                                   | teacher<br>Besiak-Rasala<br>Balak-Rasala<br>Balak-Rasala<br>Balak-Rasala<br>Lik-Kuberka Jo<br>Opm<br>com).<br>Vermenst badministe<br>desti.<br>An di Ang dore calka<br>desti.<br>Balak-Rasala<br>Balak-Rasala                                   | details<br>details<br>det | 0th, 17th                            | h, 24th No.<br>he mistakes<br>medication | ir<br>P |
| Available sut<br>id<br>50865<br>50866<br>50866<br>54130<br>56170<br>50870<br>50870<br>50871<br>50871<br>50871<br>50871<br>50871<br>50873<br>50873                               | Spects of dislocit of the second second      | form<br>Full-time studies<br>Full-time studies                                                                                                    | major<br>Medicine<br>Medicine<br>Medicine<br>Medicine<br>Medicine<br>Medicine<br>Medicine<br>Medicine<br>Medicine<br>Medicine<br>Medicine<br>Medicine             | specialty<br>general<br>general<br>general<br>general<br>general<br>general<br>general<br>general<br>general<br>general<br>general<br>general<br>general                                  | Course<br>Optional cours<br>Optional cours<br>Optional Cours<br>Optional Cours<br>Optional Cours<br>Optional Cours<br>Optional cours<br>Optional cours<br>Optional cours<br>Optional cours<br>Optional Cours<br>Optional Cours<br>Optional Cours                                                       | tyyn<br>seninar<br>seninar<br>seninar<br>seninar<br>seninar<br>seninar<br>seninar<br>seninar<br>seninar<br>seninar<br>seninar<br>seninar<br>seninar<br>seninar | ECTS         hours           0.5         10           0.5         10           0.5         10           0.5         10           0.5         10           0.5         10           0.5         10           1.5         30           1.5         30           0.5         10           0.5         10           0.5         10           0.5         10           0.5         10           0.5         10           0.5         10           0.5         10           0.5         10           0.5         10           0.5         10                                                   | start date           202-10-0.45 6           2022-10-0.45 6           2022-10-0.45 6           2022-10-0.45 6           2022-10-0.45 6           2022-10-0.45 6           2022-10-0.45 6           2022-10-0.45 6           2022-10-0.45 6           2022-10-0.45 6           2022-10-0.45 6           2022-10-0.45 6           2022-10-0.45 6           2022-10-0.45 6           2022-10-0.45 6           2022-10-0.45 6           2022-10-0.45 6           2022-10-0.45 6           2022-10-0.45 6           2022-10-0.45 6           2022-10-0.45 6           2022-10-0.45 6           2022-10-0.45 6           2022-10-0.45 6           2022-10-0.45 6                                                                                                    | end date<br>2022-10-02 32.<br>2022-10-02 32.<br>2022-10-02 32.<br>2022-10-02 32.<br>2022-10-02 32.<br>2022-10-02 32.<br>2022-10-02 32.<br>2022-10-02 32.<br>2022-10-02 32.<br>2022-10-02 32.<br>2022-10-02 32.<br>2022-10-02 32.                                                                                                    | limit<br>30<br>30<br>30<br>30<br>25<br>and 1st a<br>Flioor (Grin<br>t Flioor (Grin<br>4 e use of th<br>4 e use of th<br>4 e use of th<br>4 e use of th<br>5 a<br>30<br>30<br>30<br>24<br>25 | ava<br>30<br>30<br>30<br>25<br>ound Bh Dece<br>mistry<br>sound Floor),<br>hese system<br>m to the pain<br>of basic m<br>ents with an<br>30<br>30<br>22<br>24<br>25                                                                                                    | group<br>FK, Z, 281<br>FK, Z, 292<br>FK, Z, 301<br>FK, Z, 301<br>FK, Z, 402<br>FK, Z, 402<br>Motor 2022 at 100-23<br>Room 1x03 (paminar a<br>excellent troudation<br>FK, Z, 304<br>FK, Z, 302<br>FK, Z, 302<br>FK, Z, 203                                                                                                    | teacher<br>Basiak-Rasala<br>Basiak-Rasala<br>Basiak-Rasala<br>Basiak-Rasala<br>Liu-Kobeta<br>Basiak-Rasala<br>U-Kobeta<br>Danomi.<br>U-Kobeta<br>Basiak-Rasala<br>Basiak-Rasala<br>Basiak-Rasala<br>Basiak-Rasala                               | details<br>details<br>det | 0th, 17th<br>safely. Ti              | h, 24th No.<br>he mistakes<br>medication | i ir    |
| Available sut<br>id<br>50865<br>50866<br>50866<br>50866<br>50866<br>50870<br>50870<br>50871<br>50871<br>50872<br>50873<br>50873<br>50873<br>50873<br>50874                      | bjects of dislocite affiliation     faculty     invel     Faculty of Med.     Uniform Masts     Faculty of Med.     Uniform Masts     Faculty of Med.     Uniform     Faculty Med.       | form Full-lime studies Full-lime studies Full-li | major<br>Medicine<br>Medicine<br>Medicine<br>Medicine<br>Medicine<br>Medicine<br>Medicine<br>Medicine<br>Medicine<br>Medicine<br>Medicine<br>Medicine<br>Medicine | specialty<br>general<br>general<br>general<br>general<br>general<br>general<br>general<br>general<br>general<br>general<br>general<br>general<br>general<br>general<br>general<br>general | Course<br>Optional cours<br>Optional cours<br>Optional cours<br>Optional cours<br>Optional cours<br>Optional cours<br>Optional cours<br>Optional cours<br>Optional cours<br>Optional cours<br>Optional cours<br>Optional cours<br>Optional cours<br>Optional cours<br>Optional cours<br>Optional cours | type<br>sembar<br>sembar<br>sembar<br>sembar<br>sembar<br>sembar<br>sembar<br>sembar<br>sembar<br>sembar<br>sembar<br>sembar<br>sembar                         | ECTS         hours           0.5         10           0.5         10           0.5         10           0.5         10           0.5         10           0.5         10           0.5         10           0.5         10           0.5         10           0.5         10           1.5         30           1.5         30           0.5         10           0.5         10           0.5         10           0.5         10           0.5         10           0.5         10           0.5         10           0.5         10           0.5         10           0.5         10 | start date           2022-10-40 d6           2022-10-40 f6           2022-10-40 f6                                                                                                    | end date<br>2022-10-09 23<br>2022-10-09 23<br>2022-10-09 23<br>2022-10-09 23<br>2022-10-09 23<br>2022-10-09 23<br>2022-10-09 23<br>2022-10-09 23<br>2022-10-09 23<br>2022-10-09 23<br>2022-10-09 23                                                                                                    | limit<br>30<br>30<br>30<br>30<br>30<br>30<br>30<br>30<br>30<br>30<br>30<br>30<br>30                                                                                                    | ava                                                                                                    | group<br>FK, 2, 291<br>FK, 2, 292<br>FK, 2, 301<br>FK, 2, 302<br>FK, 2, 302<br>FK, 2, 402<br>FK, 2, 402<br>FK, 2, 402<br>FK, 2, 402<br>FK, 2, 402<br>FK, 2, 302<br>FK, 2, 302<br>FK, 3 | teacher<br>Basiak-Rasala<br>Basiak-Rasala<br>Basiak-Rasala<br>Lia-Kuberka Jo<br>Opm<br>oom).<br>Dia ding dose calcu<br>deah.<br>Basiak-Rasala<br>Basiak-Rasala<br>Basiak-Rasala<br>Basiak-Rasala<br>Basiak-Rasala<br>Sudo Robert<br>Sudo Robert | details<br><br><br><br><br><br><br>                                                                                                    | 0th, 17th<br>safely. Ti              | n, 24th No.                              | i ir    |

# 5. Choose the course and press the button sign up/register

|   | 54131       | Faculty of Med | Uniform Maste | Full-time studies | Medicine | general |
|---|-------------|----------------|---------------|-------------------|----------|---------|
|   | 50881       | Faculty of Med | Uniform Maste | Full-time studies | Medicine | general |
| ∕ | 50881       | Faculty of Med | Uniform Maste | Full-time studies | Medicine | general |
| s | ign up/regi | ster           |               |                   |          |         |

After all you will see selected courses below, in the section 'My selected subjects'

## 6. DO NOT CHOOSE CORSES IF YOU HAVE OBLIGATORY COURSE IN THE SAME TIME

7. ABSOLUTELY <u>DO NOT USE</u> BUTTONS SAVE or CANCEL **!!!!** If you use it you won't be able to change the course.